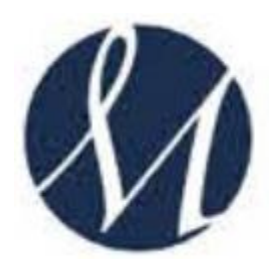

## SAN GIUSEPPE MOSCATI - AVELLINO Azienda Ospedaliera di Rilievo Nazionale e di Alta Specialità

## **UFFICIO FORMAZIONE E AGGIORNAMENTO**

Procedura per installare l'applicazione Zoom per le videoconferenze

## **Come scaricare Zoom Meeting su PC Windows**

Per scaricare Zoom su PC Windows è necessario collegarsi al sito ufficiale del programma cliccando sul seguente link: <u>https://zoom.us/download</u>.

Ti comparirà la seguente schermata: clicca quindi sul pulsante blu Scarica relativo al Client Zoom per riunioni.

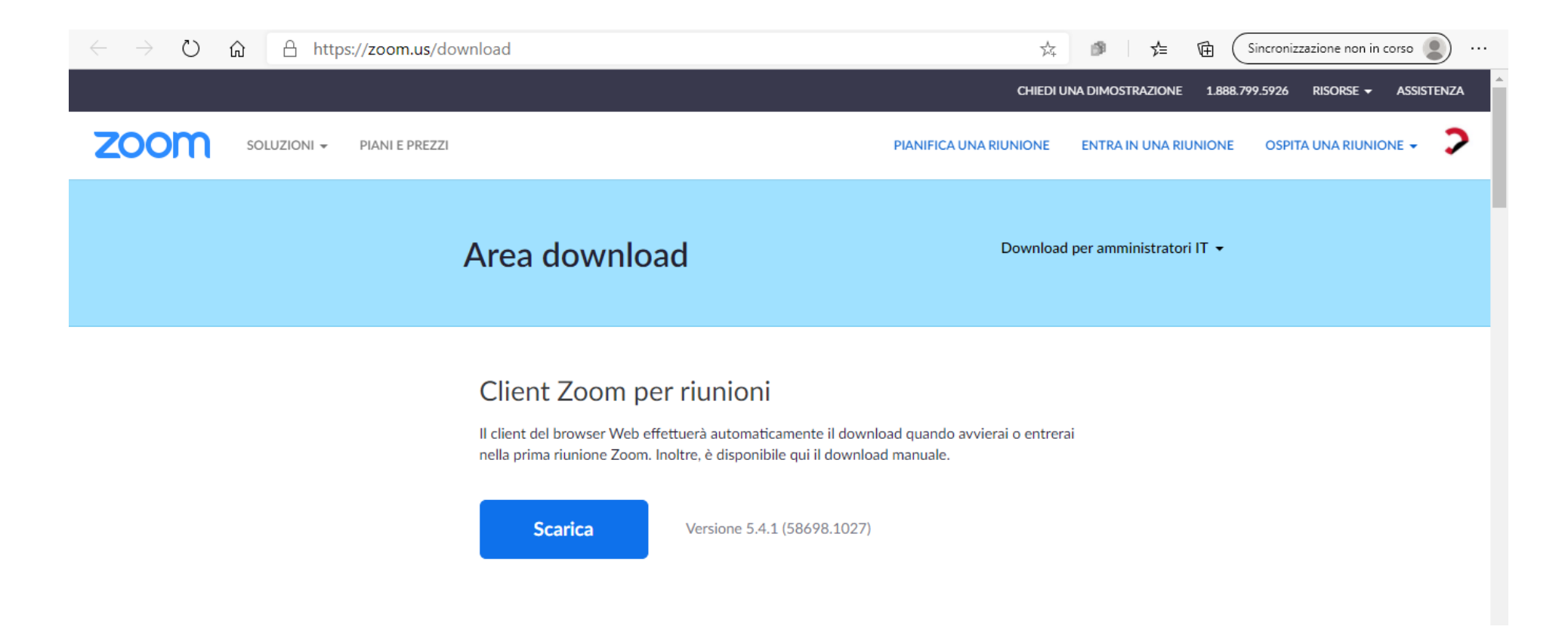

Completato il download, fai doppio clic sul file ZoomInstaller.exe che compare in basso a sinistra sullo schermo (vedi immagine successiva).

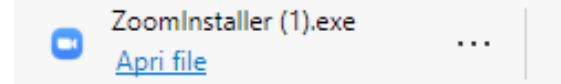

Premi sul pulsante **Sì**, per consentire al programma di apportare modifiche al computer e avviare l'installazione automatica di Zoom. Attendi, quindi, che la barra d'avanzamento visibile sotto la voce **Installing** raggiunga il 100% e l'installazione di Zoom sarà completata.

A questo punto dovresti visualizzare la schermata principale di Zoom (vedi l'immagine seguente).

| Zoom             |                | 40.<br>       |                |                                   |   | ( <del>,,,</del> , | ٥ | ×  |
|------------------|----------------|---------------|----------------|-----------------------------------|---|--------------------|---|----|
|                  | Home           | 💭<br>Chattare | ()<br>Riunioni | <u>ි</u><br>Contatti              | Q | Cerca              |   | GV |
|                  |                |               |                |                                   |   |                    |   | ٥  |
|                  |                |               |                |                                   |   |                    |   |    |
|                  |                |               |                |                                   |   |                    |   |    |
|                  |                |               |                | 15.55                             |   |                    |   |    |
|                  | +              |               |                | mercoledi 28 ottobre 2020         |   |                    |   |    |
|                  |                |               |                |                                   |   |                    |   |    |
| Nuova riunione 🗸 | Entra          |               |                |                                   |   |                    |   |    |
|                  |                |               |                |                                   |   |                    |   |    |
| 19               |                |               | N              | essuna prossima riunione per oggi |   |                    |   |    |
| Calendario       | Condividere lo |               |                |                                   |   |                    |   |    |
|                  | schermo        |               |                |                                   |   |                    |   |    |

## **Come scaricare Zoom Meeting su Mac**

Per scaricare Zoom su PC Windows è necessario collegarsi al sito ufficiale del programma cliccando sul seguente link: <u>https://zoom.us/download</u>.

Ti comparirà la seguente schermata: clicca quindi sul pulsante blu Scarica relativo al Client Zoom per riunioni.

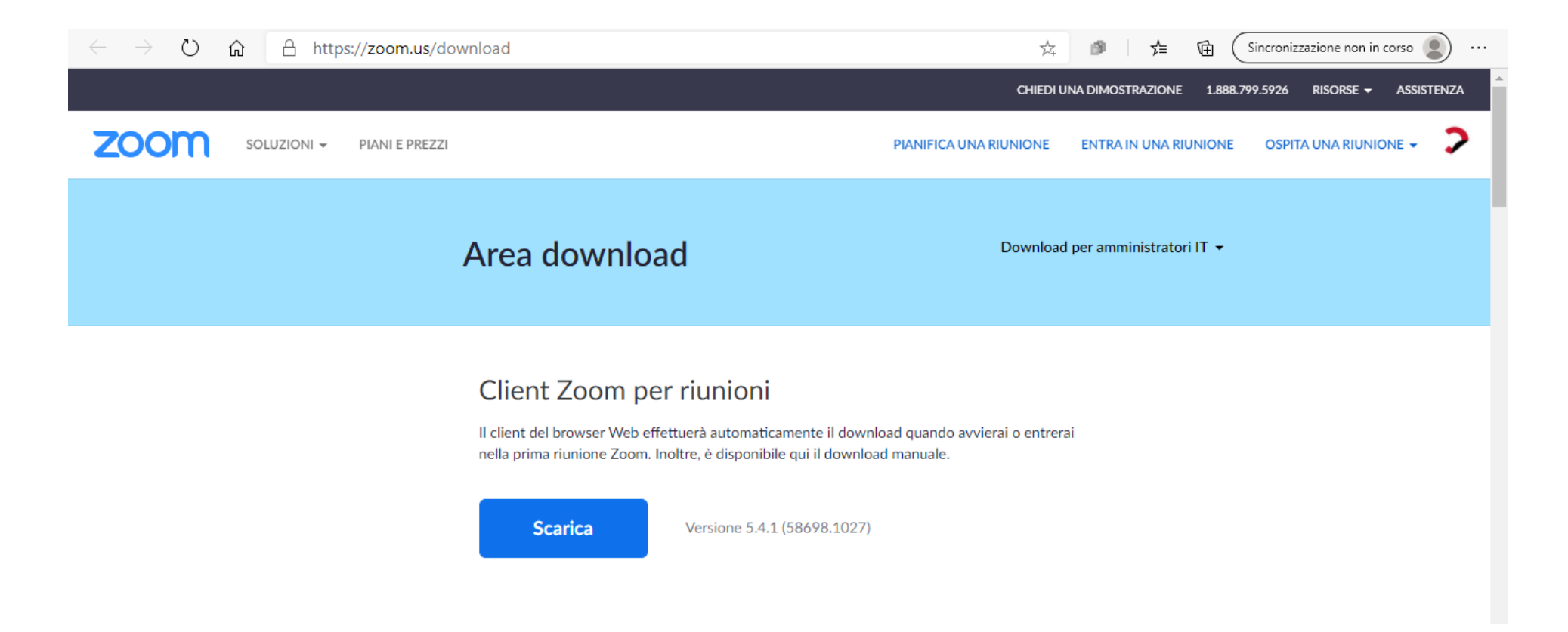

A questo punto, fai doppio clic sul file **Zoom.pkg** ottenuto, premi sul pulsante **Continua** (per due volte consecutive) e clicca sulla voce **Installa**.

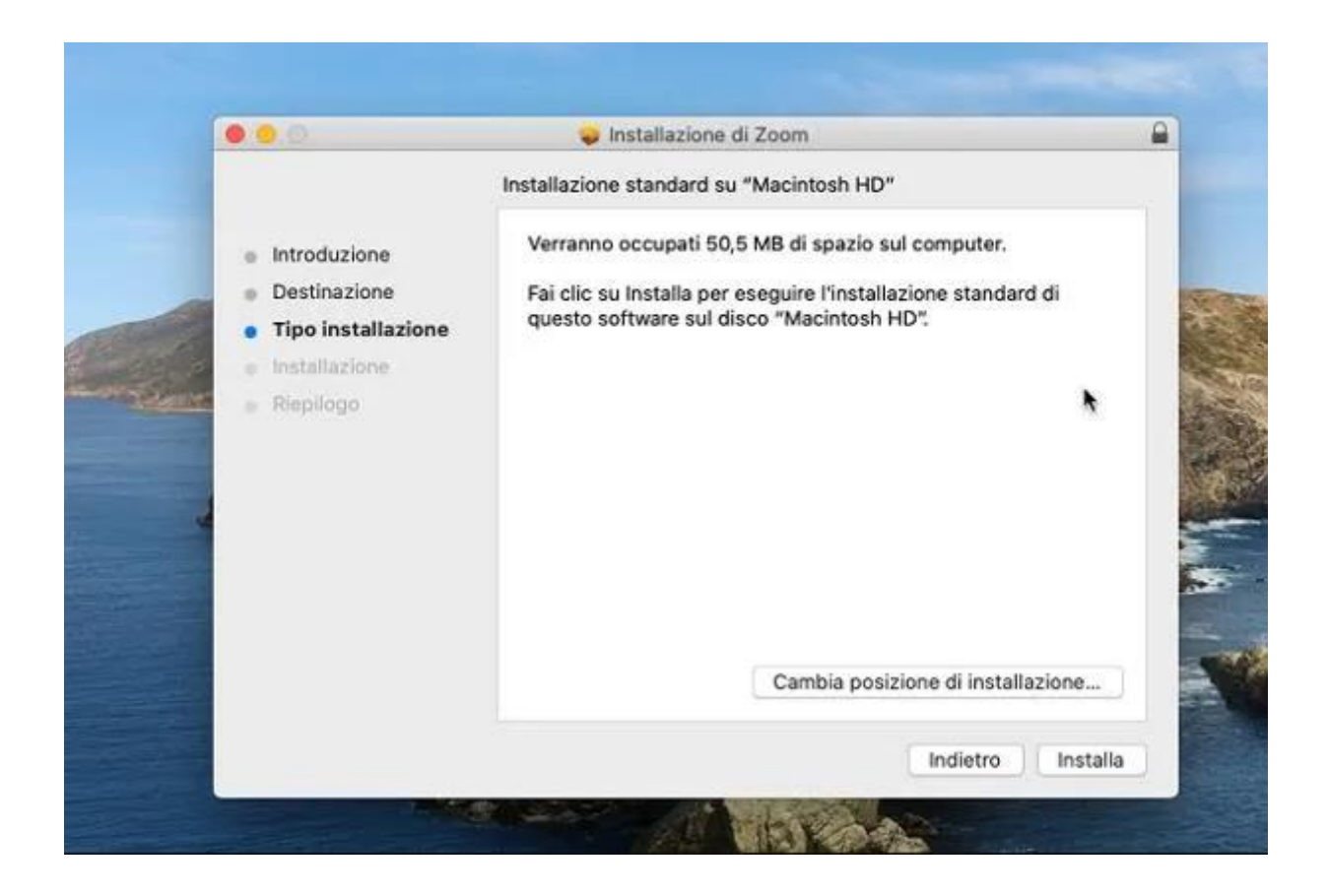

Inserisci poi la **password** del tuo account utente su macOS e premi sul pulsante **Installa software** per avviare l'installazione di Zoom. Infine clicca sul pulsante **Chiudi** per chiudere la finestra e avviare il programma in questione.

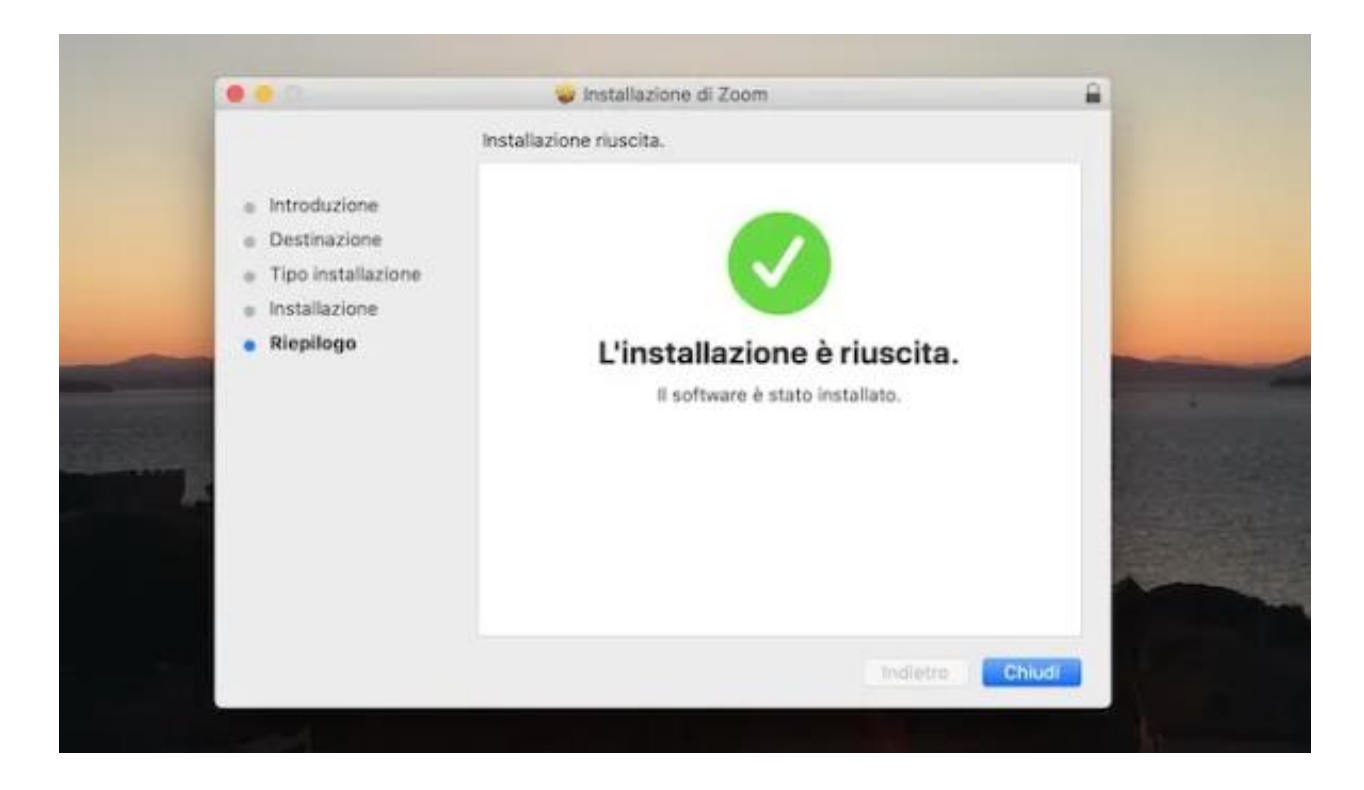